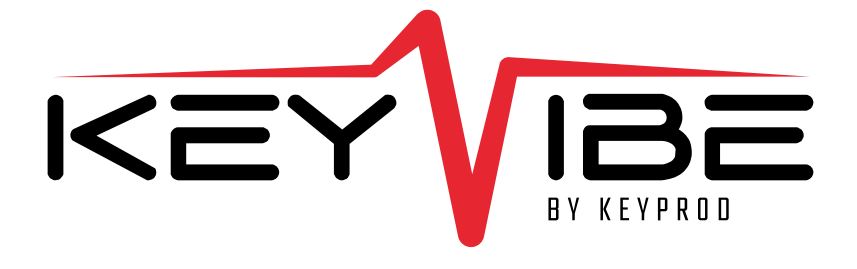

#### 

# Notice de démarrage

# Sommaire

| ommaire                             | V     |
|-------------------------------------|-------|
| Bienvenue                           | 3     |
| Contenu du pack (5 éléments)        | 4     |
| Descriptif technique du KEYVIBE 1/2 | 5-6   |
| Indicateurs lumineux                | 7     |
| Installation du KEYVIBE             |       |
| Prérequis : associer votre machine  | 9     |
| Installation du KEYVIBE 1/6         | 10-12 |
| Aide au positionnement du KEYVIBE   | 13    |
| Configuration personnalisée         |       |
| Lancement d'une captation 1/4       | 16    |
| Placement du seuil 2/4              | 17    |
| Ajustement du délai 3/4             | 18    |
| Gestion de la sensibilité 4/4       | 19    |
| Fonctionnalités complémentaires     | 20    |
| Flux réseau                         | 21    |
| FAQ sur les indicateurs lumineux    | 22    |
| Mentions légales                    | 23    |
| Spécifications techniques           | 24    |

#### **Bienvenue**

1

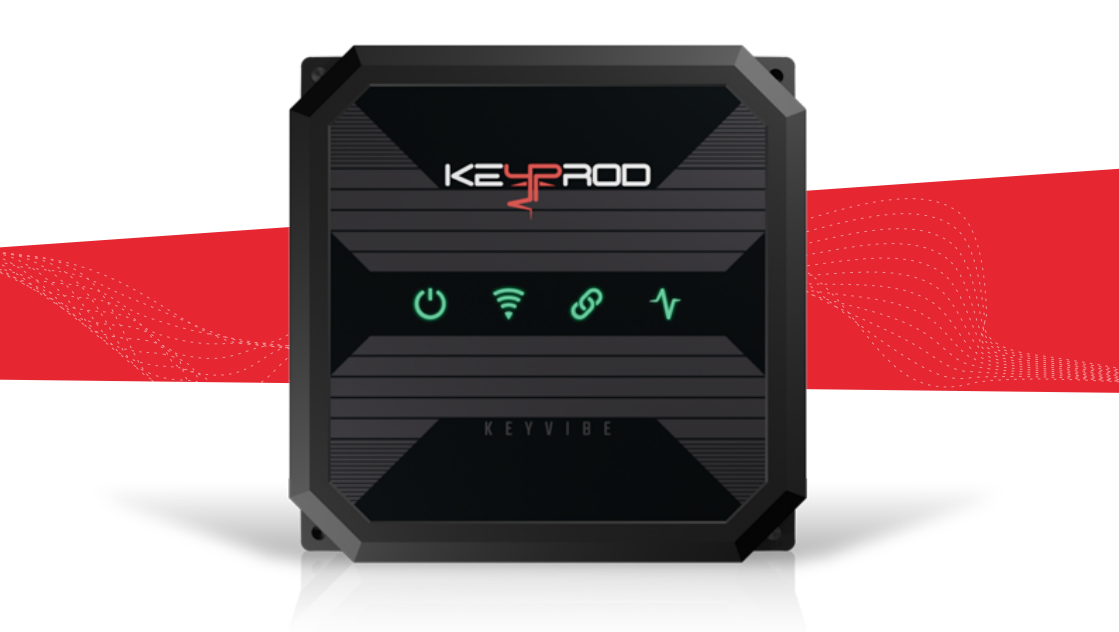

Le KEYVIBE est un loT qui analyse en temps réel l'état de fonctionnement des machines grâce à leurs vibrations facilitant ainsi la gestion des ateliers industriels.

Il s'installe facilement et il transmet les données via Wi-Fi à la plateforme KEYPROD pour un suivi à distance à condition de suivre les instructions d'installation.

Deur obtenir davantage d'informations, vous pouvez scanner le QR Code affiché sur l'emballage de votre KEYVIBE. Cela vous dirigera vers la page web spécialement dédiée sur le site internet.

#### Contenu du pack (5 éléments)

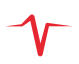

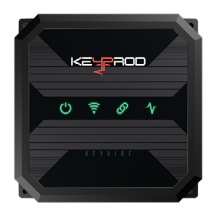

#### **KEYVIBE**

Transmet l'état de fonctionnement machine grâce à son analyse vibratoire

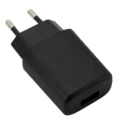

#### **CHARGEUR**

Le KEYVIBE doit être branché sur une source d'alimentation secteur pour fonctionner

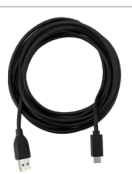

#### **CÂBLE USB-C**

Le cable est utile pour brancher le KEYVIBE à un ordinateur

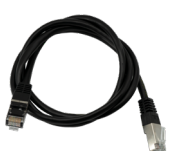

#### CÂBLE RJ45

Permet de configurer votre KEYVIBE

#### **4 VIS M4 NOIRES**

Permettent de fixer durablement votre KEYVIBE (Clé Torx T20 ou visseuse recommandée)

#### Descriptif technique du KEYVIBE 1/2

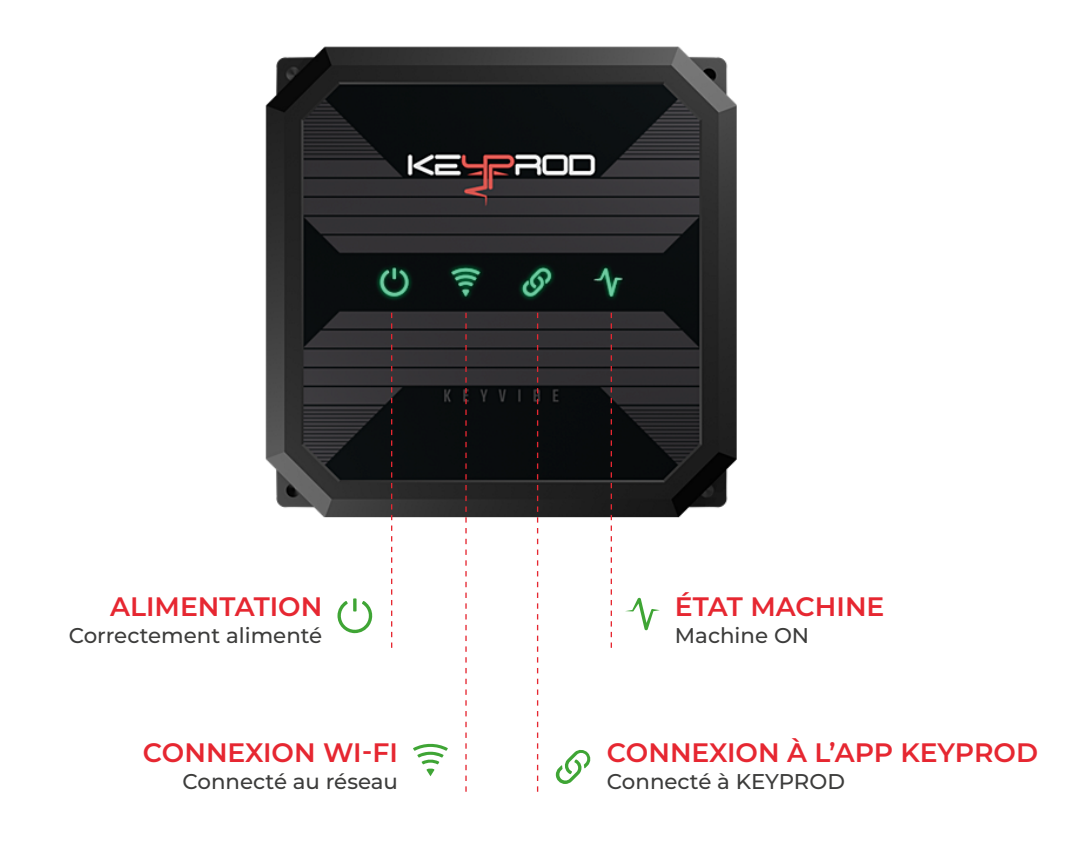

(İ) Pour plus de détails, rendez-vous à la page sur les indicateurs lumineux

### Descriptif technique du KEYVIBE 2/2

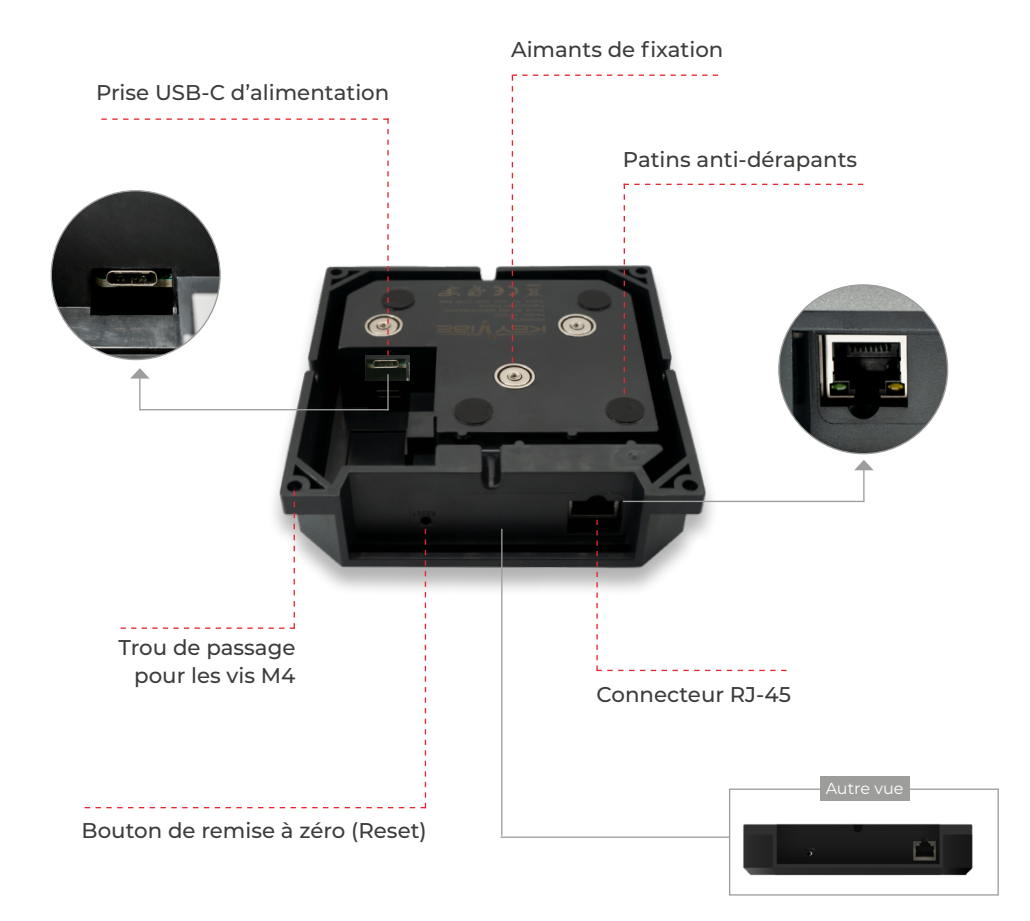

#### **Indicateurs lumineux**

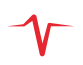

#### **AI IMENTATION**

Correctement alimenté

#### **CONNEXION AU RÉSEAU WI-FI**

🔶 Connecté au réseau

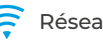

- Réseau non-configuré
- Abscence de connexion
- Problème de connexion
- En cours de connexion (Clignotant)

#### CONNEXION À L'APP KEYPROD

#### STATUT MACHINE

- Connecté
- Device non-associé S à son environnement
  - Temporairement indisponible

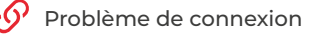

- Machine ON
- 🔨 Seuil non-configuré
- Machine OFF

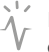

En cours de calcul de changement d'état (Clignotant)

# INSTALLATION

# Prérequis : associer votre machine

Suivez minutieusement les prérequis suivants pour réussir pleinement l'installation de votre KEYVIBE :

a. Depuis les paramètres de la plateforme KEYPROD, puis dans la section « PRODUCTION » cliquez sur (PARCUEMACHINES)

**b.** Depuis le tableau cliquez sur « Ajouter une machine ». Une fenêtre contextuelle apparaîtra puis saisissez les informations nécéssaires pour associer votre KEYVIBE à votre machine.

Pour plus de détails cliquez sur vidéo

Assurez-vous que la machine à monitorer :

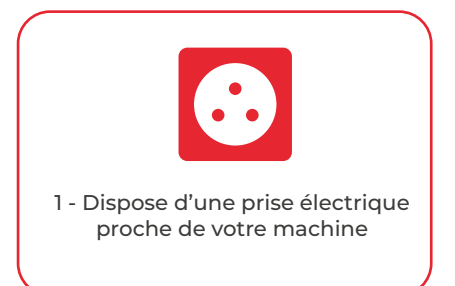

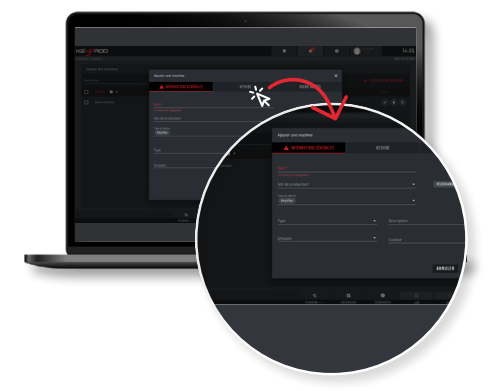

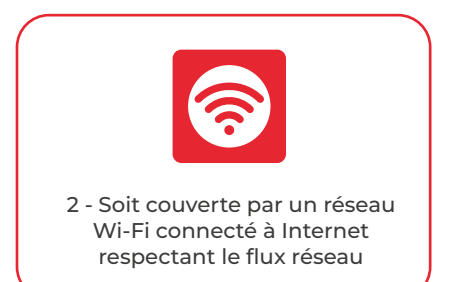

Pour le paramétrage de votre KEYVIBE, nous vous recommandons d'utiliser le même réseau Wi-Fi que celui disponible dans votre atelier. Il est préconisé que ce réseau soit dédié aux IoT.

# Installation du KEYVIBE 1/3

#### BRANCHEMENT

Branchez sur secteur votre KEVVIBE à l'aide du câble USB-C

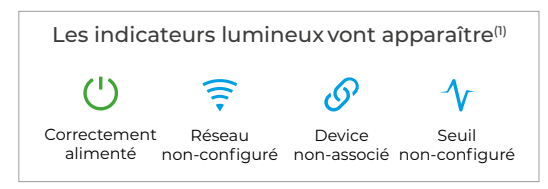

(1) Patientez 30 secondes pour voir les indicateurs s'allumer

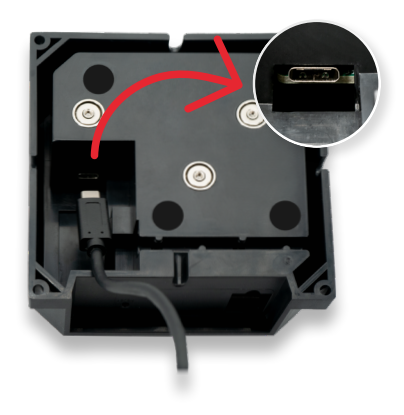

# ACCÈS À L'APP **DE CONFIGURATION**

- Connectez votre KEYVIBE à votre ordinateur à l'aide du câble RJ45.
- Lancez votre navigateur Internet<sup>(2)</sup>
- Saisissez l'URL 10.10.10.1 pour accéder à l'application de configuration.

(2) Nous vous recommandons d'utiliser la version récente de l'un des navigateurs suivants : Chrome, Edge, Fiferox

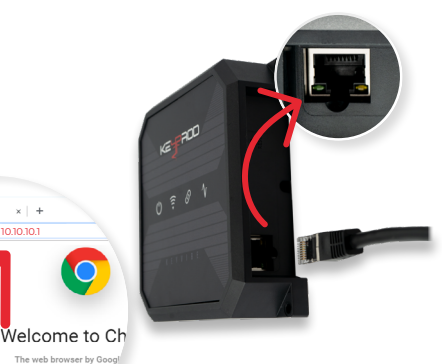

Sign in to Chrome with your G bookmarks, history, passw all your devices

× | +

 $\bigcirc$ 

# Installation du KEYVIBE 2/3

**CONNEXION WI-FI** 

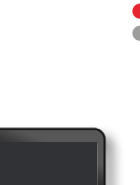

Sélectionnez le réseau Wi-Fi de votre atelier et entrez le mot de passe.

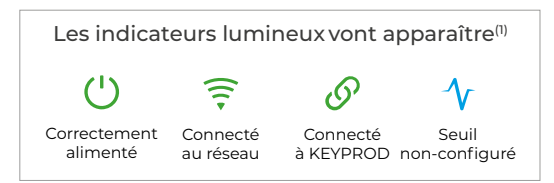

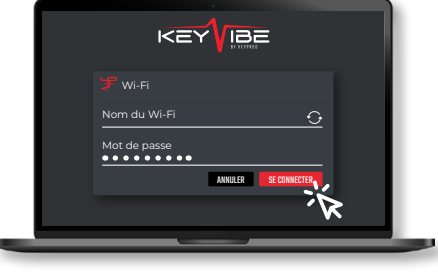

(1) Patientez 30 secondes pour voir les indicateurs s'allumer

Une fois que le Wi-Fi est configuré, vous n'avez plus besoin du câble RJ45. Vous pouvez le débrancher et déplacer votre ordinateur si vous le souhaitez.

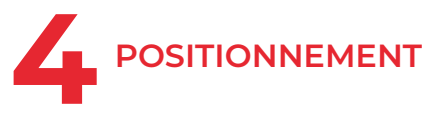

Positionnez votre KEYVIBE en l'aimantant directement sur votre machine en vous assurant que le boitier reste alimenté de façon continue.

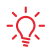

- Si vous ne disposez pas d'une surface magnétique, vous pouvez fixer votre KEYVIBE en utilisant les vis M4.

Pour choisir au mieux l'emplacement sur votre machine rendez-vous à la page Aide au positionnement du KEYVIBE

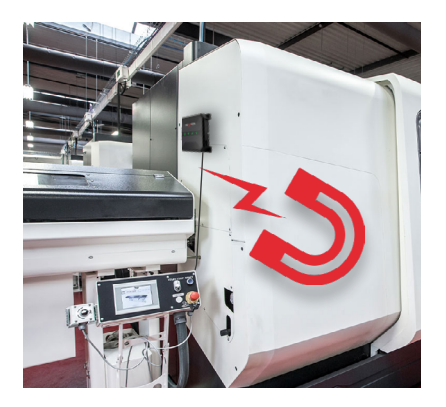

# Installation du KEYVIBE 3/3

#### 5 RETOUR SUR L'APP DE CONFIGURATION

Pour réactiver l'application de configuration :

a. Depuis les paramètres de la plateforme KEYPROD, puis dans la section « PRODUCTION » cliquez sur PARCUE MACHINES

b. Dans la colonne « Device » du tableau, appuyez sur la pastille (Keyvie ), une fenêtre contextuelle apparaîtra. Ensuite, cliquez sur X APPUCATION DE CONFIGURATION

🖕 Vous pouvez accéder aux paramètres en cliquant sur 🔅 du menu en haut à droite de la plateforme KEYPROD

# 6 CONFIGURATION AUTOMATIQUE

Pour lancer la configuration automatique assurez-vous que la machine soit à l'arrêt et lancez le réglage.

(1) Patientez 30 secondes pour voir les indicateurs s'allumer

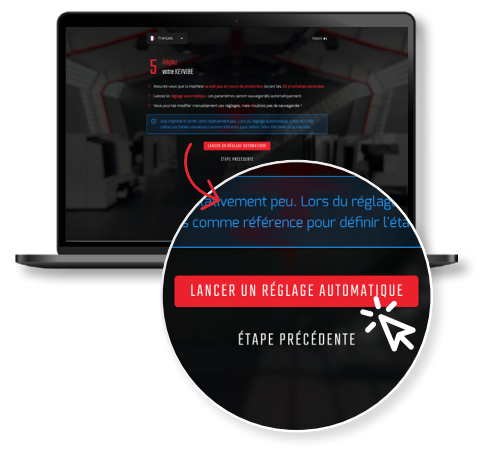

ACCÈS RAPINE

× APPLICATION DE CONFIGURATION

•

# Aide au positionnement du KEYVIBE

Le KEYVIBE doit être positionné à un endroit où la vibration captée est représentative de l'opération réalisée par la machine à monitorer.

Nous vous invitons ainsi à l'éloigner des endroits où la captation pourrait être perturbée par des vibrations extérieures (ex : convoyeur, ventilateur...).

Si nécessaire, vous pouvez utiliser le machinoscope de l'application de configuration pour mener des tests et vous assurer de son bon positionnement.

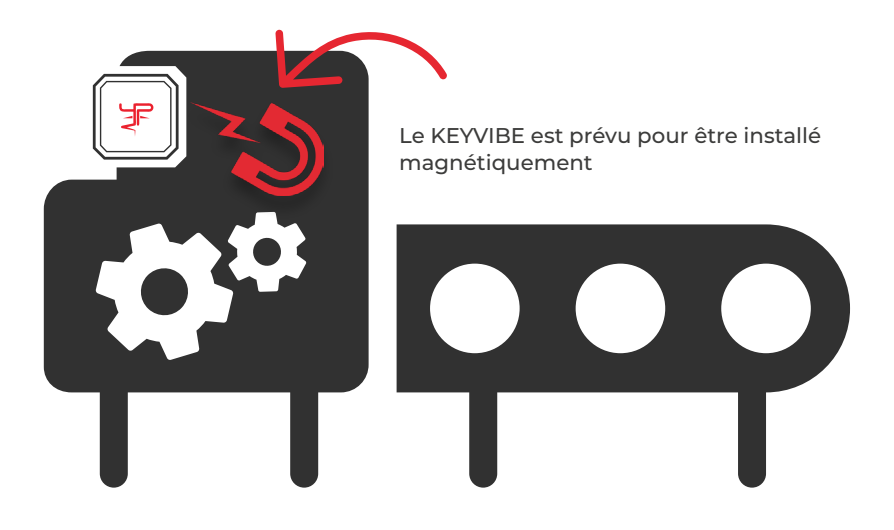

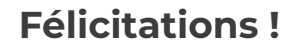

#### **VOTRE KEYVIBE EST MAINTENANT CONFIGURÉ**

#### DÉMARREZ L'AVENTURE **DE L'INDUSTRIE DU FUTUR**

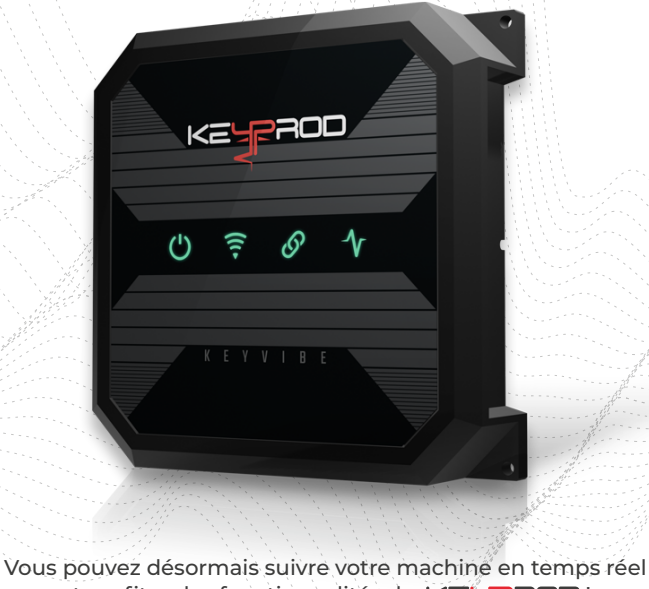

et profiter des fonctionnalités de KELPROD!

# INTERSONNALISÉE

# Exemple de configuration personnalisée 1/4

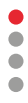

#### LANCEMENT D'UNE CAPTATION

Une fois votre KEYVIBE installé, vous pouvez également lancer une configuration personnalisée pour le paramétrer manuellement et lancez votre captation sur toute la durée d'un cycle de production.

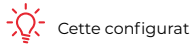

Cette configuration peut être réalisée machine en marche.

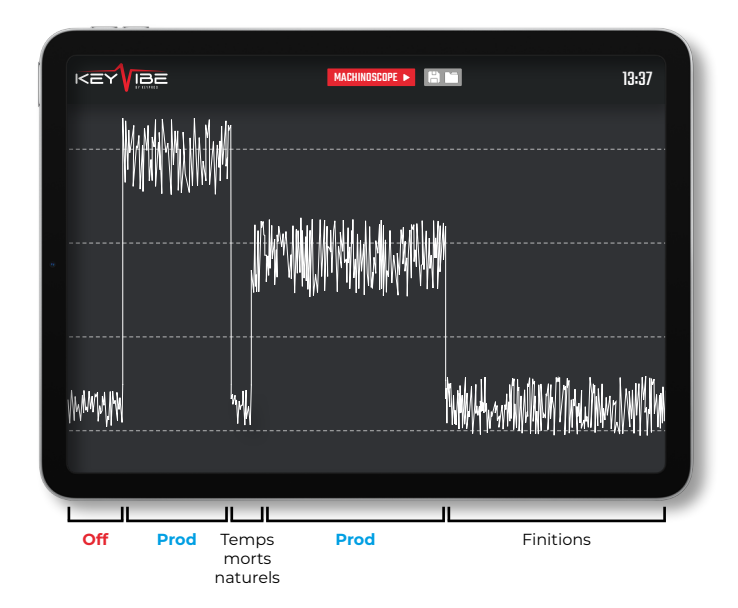

# Exemple de configuration personnalisée 2/4

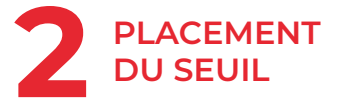

Le seuil est la valeur permettant de définir l'état **On** ou **Off** de votre machine

Si les données remontées se situent au-dessus du seuil, la machine sera considérée EN PRODUCTION **On** 

À l'inverse, si les données remontées se situent en-dessous, elle sera considérée EN ARRÊT Off

Voici un exemple de captation de vibration d'une machine à l'arrêt puis en marche puis de nouveau à l'arrêt :

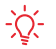

Le seuil est représenté par la ligne droite blanche. Sa valeur est comprise entre 1 et 9999 mG.

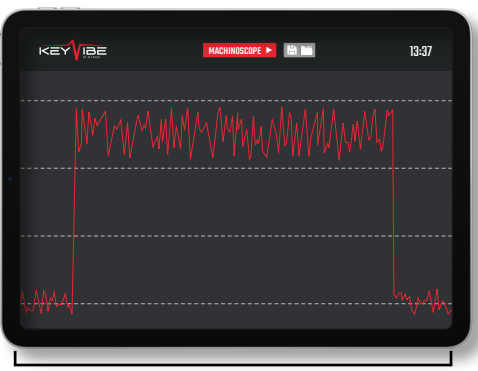

Off

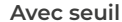

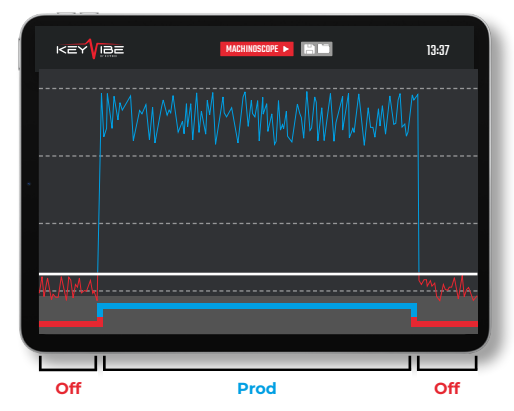

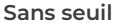

# Exemple de configuration personnalisée 3/4

### 3 AJUSTEMENT DU DÉLAI

Le délai est une période de temps tampon entre deux changements d'état machine.

Ce délai permet delisser les changements d'état de la machine en éliminant les pics de vibrations anormaux ainsi que les temps morts naturels d'un cycle de production.

Ainsi, un délai court permet d'avoir une information plus régulière mais plus sensible aux vibrations parasites, quand un délai plus long apporte une information plus pertinente, mais moins fréquente et moins précise.

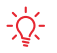

La valeur du délai est comprise entre 1 et 300 secondes. Par défaut, la valeur est à 5 secondes.

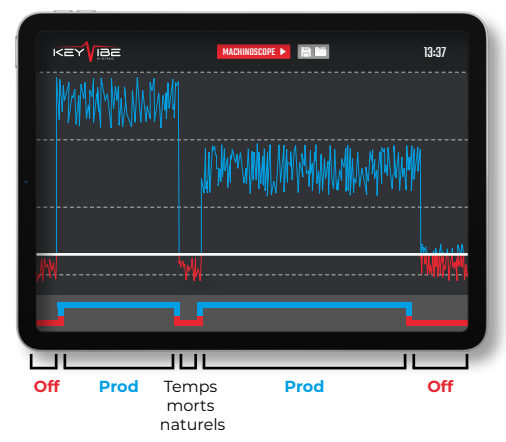

#### Sans délai

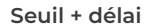

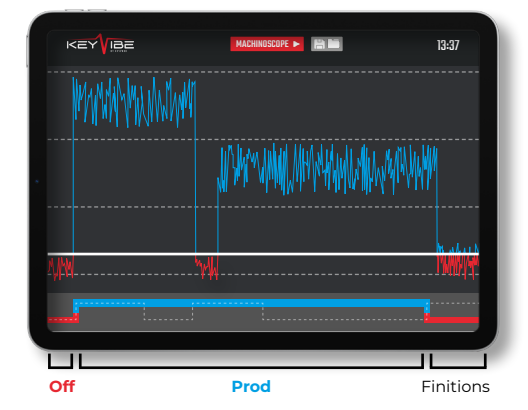

### Exemple de configuration personnalisée 4/4

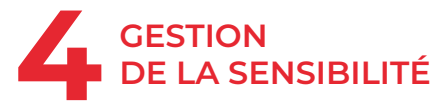

Associée à un délai suffisant, la sensibilité permet de favoriser un état machine particulier.

Une sensibilité élevée permet de favoriser l'état on Augmenter la sensibilité rend le KEYVIBE plus sensible aux bruits parasites (ex : chocs imprévus ou ouvertures de portes).

Cela peut par exemple être utile pour des opérations de finition où les vibrations au dessus du seuil sont plus rares, comme illustré.

Trop baisser la sensibilité risque d'empêcher le KEYVIBE de reconnaitre certaines phases de production. À l'inverse baisser la sensibilité permet de favoiriser l'état « OFF ».

♪

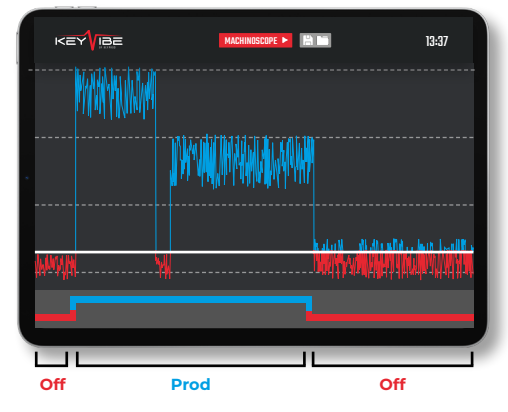

#### Seuil + délai

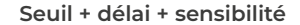

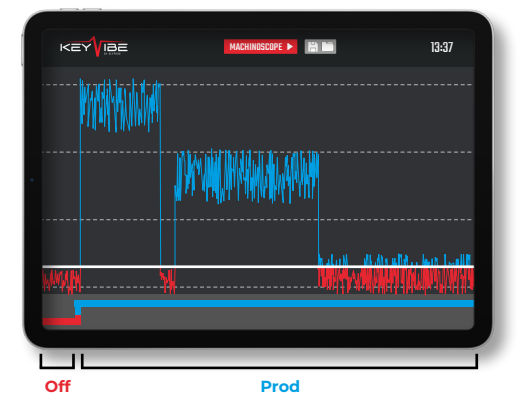

#### Fonctionnalités complémentaires

# 1

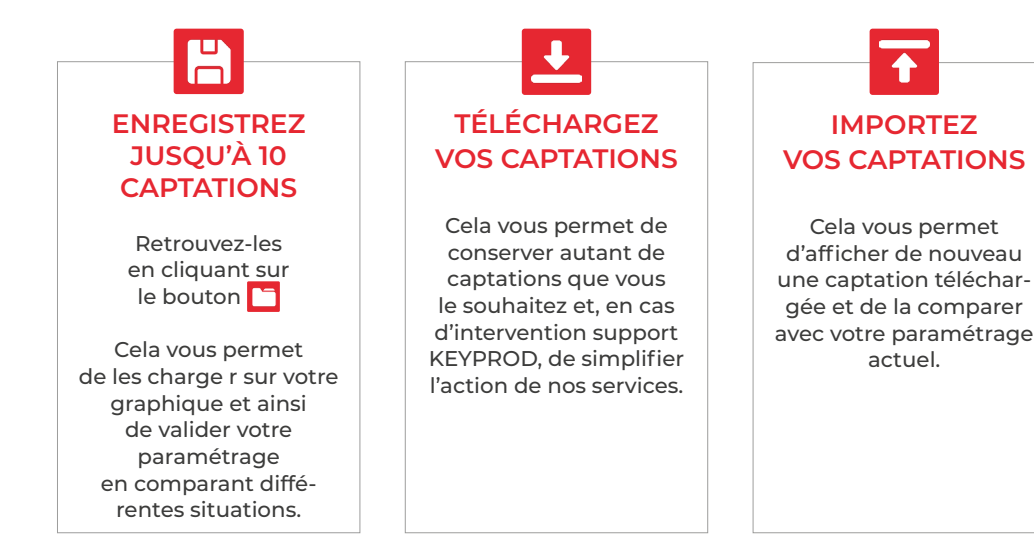

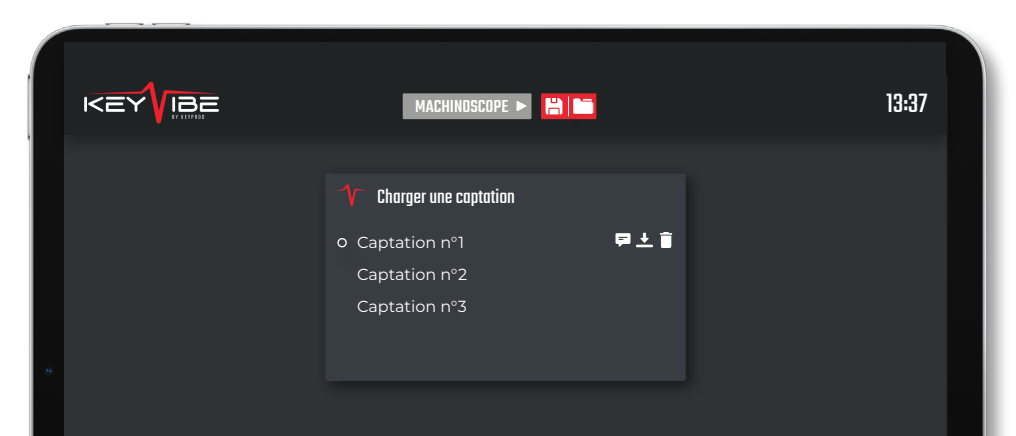

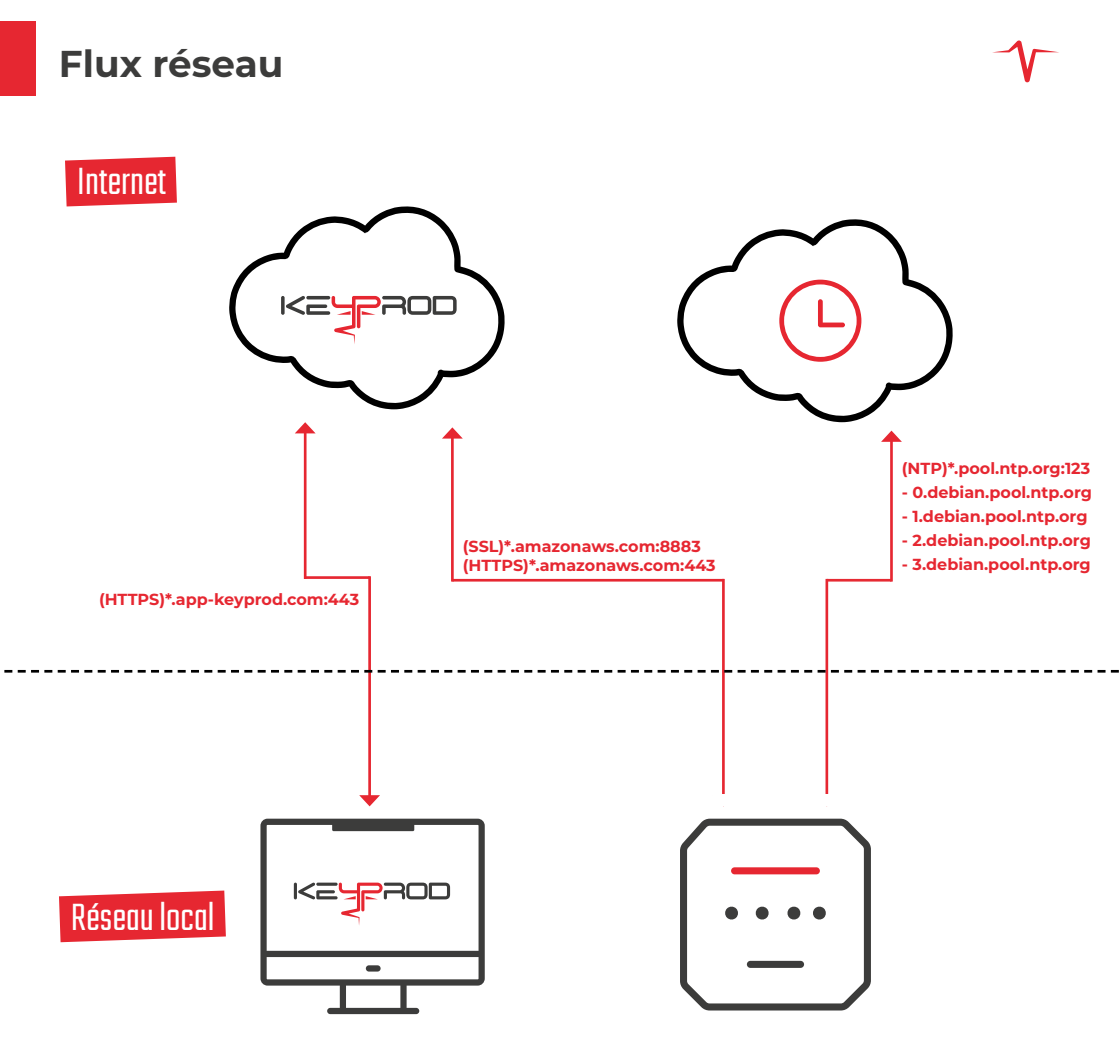

# FAQ sur les indicateurs lumineux

| ETAT |       |   |     |                                                                                | CONSEILS                                                                                                    |  |
|------|-------|---|-----|--------------------------------------------------------------------------------|----------------------------------------------------------------------------------------------------|--|
| ப    | (((+  | G | ∿   | Le KEYVIBE n'est pas alimenté<br>et le logiciel n'est pas<br>en fonctionnement | Verifiez que votre boîtier est branché<br>correctement au secteur. Si cet état<br>persiste contactez le support KEYPROD.                                                                     |  |
| ധ    | (((1> | ଡ | -1  | Le KEYVIBE est en cours<br>de réinitialisation                                 | C'est un état temporaire,<br>ne débranchez pas le boîtier.                                                                                                    |  |
| ധ    | ((1-  | G | -∕∨ | Bleu respirant : Démarrage/mise<br>à jour en cours                             | C'est un état temporaire,<br>ne débranchez pas le boîtier.                                                                                                    |  |
| ப    | _     | _ | _   | Le réseau n'est pas configuré                                                  | Enregistrez le Wi-Fi et son mot de passe.                                                                                                    |  |
| ப    | (î•   | G | _   | Le seuil n'est pas configuré                                                   | Enregistrez le paramétrage sxouhaité<br>pour le KEYVIBE (seuil, délai et sensibilité)                                                                                                    |  |
| பு   | (((+  | ତ | -∿  | Le KEYVIBE ne s'est pas lancé<br>correctement                                  | Assurez-vous que l'alimentation de votre<br>boîtier respecte les mesures de sécuri-<br>té. Si cet état persiste plus de 30 sec,<br>débrancher/rebrancher et contactez<br>le support KEYPROD. |  |
| ப    | (((+  |   | _   | Problème de connexion au Wi-Fi                                                 | Assurez-vous que le Wi-Fi et son mot<br>de passe soient bien paramétrés.                                                                                                    |  |
| ധ    | (((+  | _ |     | Problème de connexion à Internet                                               | Assurez-vous que le réseau Wi-Fi dispose<br>d'Internet et que les ports requis sont<br>ouverts (cf. flux réseau).                                                                            |  |
| ப    | ((î•  | S |     | Problème de communication<br>avec KEYPROD                                      | Assurez-vous que les ports requis<br>sont ouverts (cf. flux réseau).                                                                                                    |  |
| பு   | (((+  | G | -∕v | La machine n'est pas en production                                             | Si cet état apparait alors que votre<br>machine est en production, vérifiez<br>le paramétrage de votre boîtier<br>sur votre application de configuration.                                    |  |

#### Mentions légales

GARANTIE : KEYPROD garantit votre KEYVIBE 2 ans contre les défauts de matériel et de main-d'œuvre. Ne concerne que ce qui est contenu dans l'emballage d'origine. Invalide en cas de non-respect des précautions d'installation, de stockage ou d'utilisation du produit. KEYPROD ne garantit pas ce produit contre l'usure normale, ni contre les dégâts causés accidentellement ou suite à une mauvaise utilisation. Ne pas démonter votre KEYVIBE ou essaver de l'ouvrir. KFYPROD exclut toute responsabilité dans le cadre de l'utilisation du KEVVIBE hors zone CE

MESURES DE SECURITÉ : Le produit KEYVIBE est un équipement destiné à un usage exclusivement professionnel. Placer votre KEYVIBE à l'abri des projections (liquides, particules, etc). Nettovez le produit à l'aide d'un chiffon doux. Attention : Ne pas immerger ni projeter de liquide sur le produit.

Le produit est conçu pour fonctionner à des températures ambiantes allant de 0°C à 50°C. Veillez à ne pas dépasser ces températures pendant le fonctionnement du produit. Utiliser uniquement les accessoires fournis avec votre KEYVIBE afin de garantir des conditions optimales d'installation, d'alimentation, d'utilisation ainsi que de garantie.

Protégez votre KEYVIBE des chocs et des chutes. Évitez de cogner ou d'endommager le produit. Évitez l'exposition aux champs électromagnétiques. Tenez le KEYVIBE éloigné du visage, du corps, des stimulateurs cardiagues et autres appareils médicaux électroniques (à moins de 20 cm). Ne démontez pas le produit. N'ouvrez jamais la coque du produit et veillez à ce que la coque soit bien fixée avant sa mise sous tension. Arrêtez d'utiliser le produit si l'une des parties est fissurée, cassée ou si elle surchauffe.

Contactez alors le service de maintenance KEYPROD par e-mail:support@keyprod.com

Ne pas placer le produit à une hauteur supérieure à 2 m du sol. Le KEYVIBE doit être alimenté en continu sur secteur avec les accessoires fournis (chargeur et câble). Évitez les coupures électriques fréquentes.

CONDITIONS DE STOCKAGE : Veillez à respecter les recommandations suivantes pour le stockage de votre **KEYVIBE:** 

- stocker le produit dans un endroit propre et à l'abri de l'humidité :

- le tenir éloigné des sources de chaleur :

 respecter les températures de stockage (0°C/+50°C). - maintenir le produit à l'abri des chocs mécaniques (écra-

sement, chute...)

LOGICIEL ET MISE À JOUR : Pour assurer son fonctionnement, le KEYVIBE embarquent plusieurs applications dont celles de configuration accessible sans installation par RJ45 ou Wi-Fi guand celui-ci est configuré. Ces applications sont susceptibles d'êtres mises à jour à distance (Over The Air) à des fins de correction et d'amélioration

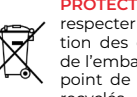

**PROTECTION DE L'ENVIRONNEMENT :** Veuillez respecter les règles locales en matière d'élimination des déchets lorsque vous vous débarrassez de l'emballage et du produit. Déposez-les dans un point de collecte afin qu'ils soient correctement recvclés.

Ne jetez pas d'équipement électronique usagé dans une poubelle ordinaire.

> CONFORMITÉ: 0536 KEYPROD déclare que ce produit est conforme aux exigences essentielles et aux dispositions pertinentes de la directive 2014/53/UE. et aux directives ROHS 2011/65/UE et 2015/863/UE. La dernière version applicable de la déclaration de conformité peut être communiquée sur demande.

#### MAROUAGE ET IDENTIFICATION DU PRODUIT :

Le numéro de série KP.VBE.A003.01.123456 est décomposé comme suit :

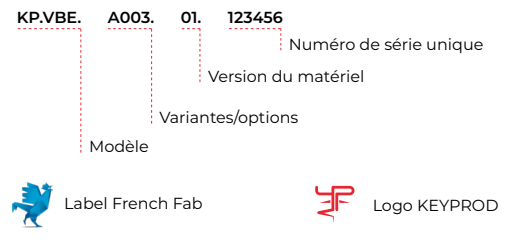

Plus d'informations sur demande : support@kevprod.com

# **Spécifications techniques**

| Caractéristiques                                      | Description                                                                                     |
|-------------------------------------------------------|-------------------------------------------------------------------------------------------------|
| Plage de tension d'entrée                             | 100-240 Vac, 50/60 Hz                                                                           |
| Tension de sortie                                     | 5 V dc                                                                                          |
| Courant nominal                                       | 0,5 A                                                                                           |
| Puissance                                             | 2,5 W                                                                                           |
| Plage de température de fonctionnement et de stockage | 0°C - 50°C                                                                                      |
| Utilisation                                           | Industrielle en intérieur                                                                       |
| Dimensions (L x l x h)                                | 120 x 120 x 35 mm                                                                               |
| Poids                                                 | 280 g                                                                                           |
| Altitude                                              | < 2 000 m                                                                                       |
| Humidité relative                                     | < 80%                                                                                           |
| Degré de pollution                                    | 2                                                                                               |
| Niveau de protection (suivant IEC 60529)              | IP2X                                                                                            |
| Interfaces                                            | Alimentation : connecteur USB-C<br>Connexion filaire : Ethernet RJ45<br>Reset : bouton poussoir |
| Fréquences d'utilisation                              | WiFi 2,4 GHz (b/g/n) : 2400 – 2483,5 MHz<br>WiFi 5 GHz (a/n/ac) : 5150 – 5350 MHz               |
| Puissance d'émission                                  | 100 mW                                                                                          |
| Nombre de canaux / séparation                         | WiFi 2,4 GHz : 13 canaux / 20-40 MHz<br>WiFi 5 GHz : 1 canal / 20 MHz ou 40 MHz                 |

#### Suivez-nous

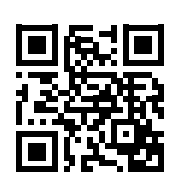

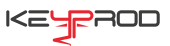

- ◎ 66 avenue des Champs Elysées 75008 PARIS
- Support@keyprod.com
- 🕀 www.keyprod.com